Bei neuen PCs erlebe ich es immer wieder.

Wenn man eine Sicherung der Festplatte machen möchte kann Acronis keine Festplatte erkennen.

Die Lösung:

Erst einmal ins Bios gehen und bei integrated Controllers den Modus von AHCI/SATA auf "Compatible" oder "IDE-Mode" umstellen.

Danach kann man Acronis von CD neu starten und die Festplatten Partitionen sichern.

Man muss nach der Sicherung nur im Bios wieder den Controller auf AHCI / SATA umstellen.

Danach kann man das System einfach neu starten und wie gewohnt weiter arbeiten.

Viel Spass beim Ausprobieren.

Euer Admin